## Updating Your Discovery Education Account

## Ensure Your Teachers are Associated with the Correct School

Do you have teachers that moved to a new school within your district over the summer months?

How do you ensure their Discovery Education *streaming* usernames and passwords are assigned to the correct schools?

Any of your teachers can shuffle themselves from one school to another - in five easy steps. They are as follows:

- 1. Go to <u>www.discoveryeducation.com</u>
- 2. Click on the *Passode Login* tab
- 3. Enter the new school's passcode
- 4. Enter in your existing DE *streaming* username/password
- 5. Click the login box

Here is a link to a PowerPoint that walks you through the steps above - screenshot by screenshot. <u>http://blog.discoveryeducation.com/matt.monjan/files/2008/08/shuffling-schools.ppt</u>